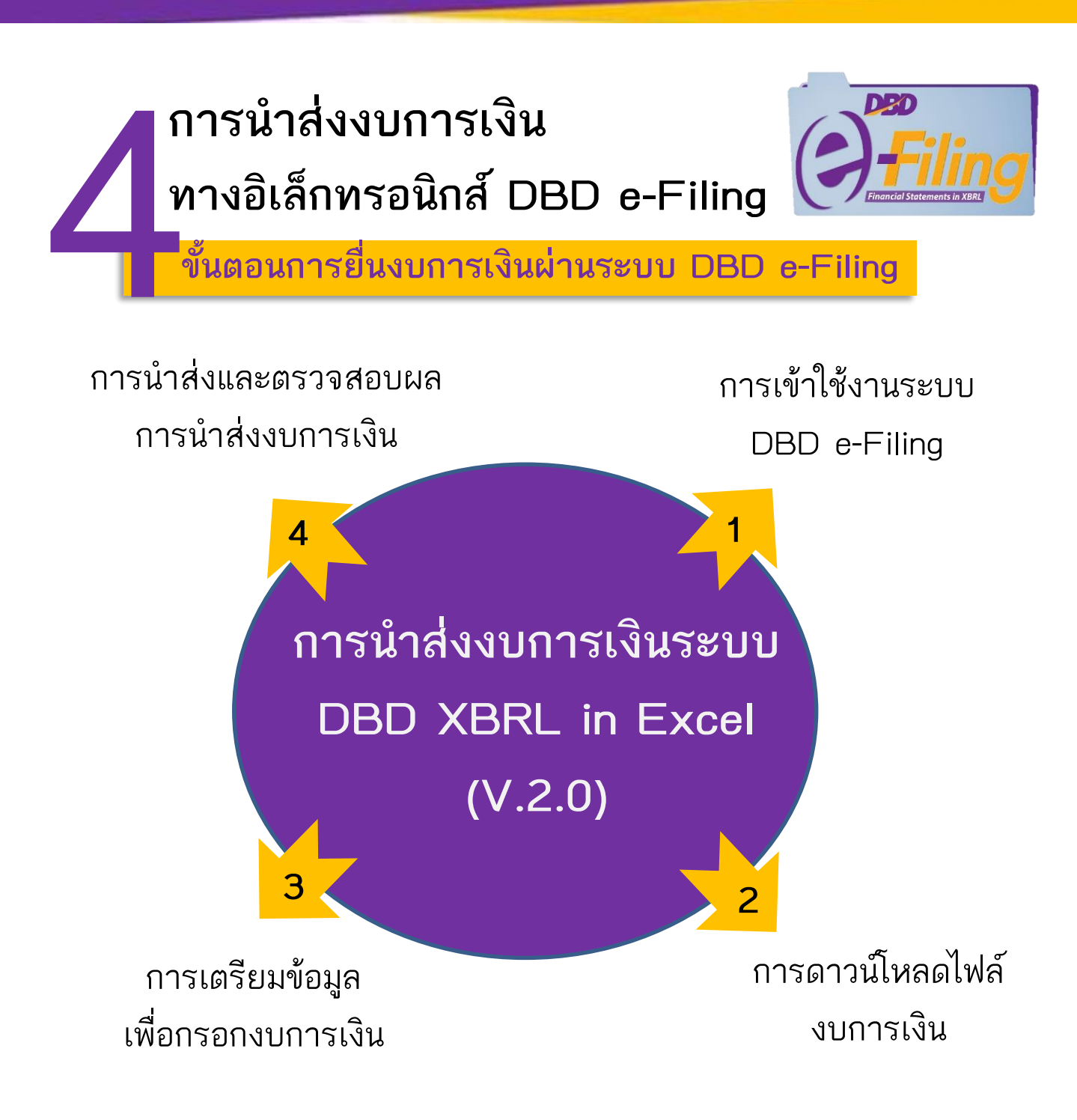

้\*หมายเหตุ : การดาวน์โหลด XBRL in Excel (V.2.0) ใช้ได้ต่อ 1 นิติบุคคลเท่านั้น !

ติดต่อสอบถาม : กองข้อมูลธุรกิจ กรมพัฒนาธุรกิจการค้า เบอร์โทรศัพท์ : 02 – 5474377 02 – 5474390-91 02 – 5475978 หรือ สายด่วน 1570 Email : efiling.training@gmail.com

#### 1. การเข้าใช้งาน

1.เข้าเว็บไซต์กรมฯ <u>www.dbd.go.th</u> >> เลือก "เมนูบริการออนไลน์ ">> เลือก "ระบบการนำส่งงบการเงินอิเล็กทรอนิกส์ (DBD e-Filing)" >> คลิก "ยื่นงบการเงิน ทางอิเล็กทรอนิกส์ (DBD e-Filing)" >> คลิก "ยื่นงบการเงินทางทางอินเตอร์เน็ต"

 กรอกเลขทะเบียนนิติบุคคล และรหัสผ่าน (ตามที่ได้สมัคร หรือจดทะเบียนไว้) >> คลิก "LOG IN" >> เลือก "เมนูเตรียม ข้อมูลงบการเงิน/บัญชีผู้ถือหุ้น" >> เลือก "เตรียมข้อมูลแบบ Offline" >> คลิก " Download ไฟล์ Excel งบการเงิน V.2.0"

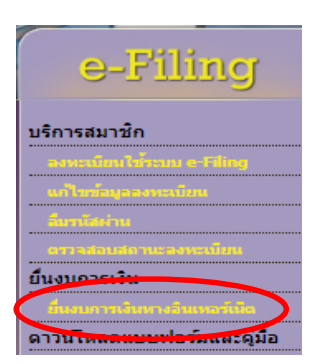

| ሰ หน้าหลัก     | 🗹 เครียมข้อมูลงบการเงินและ/หรือบัญชีผู้ถือหุ่น                                    |
|----------------|-----------------------------------------------------------------------------------|
| Home Page      | เครียมข้อมูลแบบ Online<br>เครียมข้อมูลแบบ Office                                  |
| ต้องการตรวจสอบ | Download ไฟล์ Excel งบการเงิน V.2.0<br>Download ไฟล์ Excel รายช่อผู้ถือหุ่น V.4.0 |

3. เลือก "ขั้นตอนที่ 2. ดาวน์โหลด DBD XBRL in Excel เวอร์ชั่น 2.0">> คลิก "Down load"

|                                                                                                    | ขึ้นตอนการตาวน์โทลด DBD XBRL in Excel เวอร์ชั่น 2.0                                         |                              |                |                 |  |  |  |  |
|----------------------------------------------------------------------------------------------------|---------------------------------------------------------------------------------------------|------------------------------|----------------|-----------------|--|--|--|--|
| ขั้นตอนที                                                                                                    | รายการ                                                                                      | ระบบปฏิบัติการ               | ลึงค์ดาวน์โหลด |                 |  |  |  |  |
| 1                                                                                                    | ดิดตั้ง Java Runtime Environment 8 update 171<br>"ในกรณีที่เคยติดตั้งแล้ว ไม่ต่องติดตั้งข้า | Windows 7, 8,<br>8.1, 10     | Download       | *ครณ์ง<br>Link1 |  |  |  |  |
| 2                                                                                                    | ดาวน์โหลด DBD XBRL in Excel เวอร์ชั่น 2.0                                                   | Windows XP,<br>7, 8, 8.1, 10 | Download       | $\mathbf{)}$    |  |  |  |  |
| หมายเหตุ : ไมโครซอฟท์ (Microsoft) ไม่สนับสนุนให้ติดตั้ง Excel 2003 บน Windows 7 ขึ้นไป (Link)<br>เฉพาะ Windows XP ให้ติดตั้ง Java Runtime Environment 7 update 80 (Link) |                                                                                             |                              |                |                 |  |  |  |  |

หมายเหตุ : ไฟล์ DBD XBRL Excel (V.2.0) <u>ทำได้เฉพาะนิติบุคคล 1 ราย</u>หากทำรายต่อไปให้เข้า LOG IN นิติบุคคลรายใหม่ ทุกครั้ง

#### 2. การ Download File เพื่อกรอกงบการเงิน

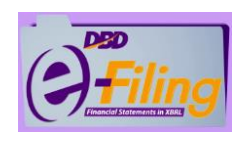

 กรอกรอบระยะเวลางวดปัจจุบัน (ปี พ.ศ.) เช่น รอบสิ้นสุด 31 ธ.ค. 2562 ให้ กรอกวันที่เริ่มต้น 01/01/2562 ถึง 31/12/2562 (ระบบจะขึ้นวันที่งวดก่อนให้ อัตโนมัติ) >> เลือก รหัสรายการทางบัญชี "NPAE\_COM-OTH" (สำหรับงบ การเงินธุรกิจทั่วไปและไม่มีส่วนได้เสียสาธารณะ) >> เลือกรายการต่างๆ ตาม งบการเงินที่ส่ง (ระบบจะแสดงข้อมูลอัตโนมัติ นิติบุคคลสามารถแก้ไขได้)

|                                                                                                    | DBD XBRL in Excel เวอร์ชั่น 2.0                                                             | ขมอยินยินว่าได้ตรวสอบการเลือกรูปแบบรายงานงบการเงินถูกต้องแล้ว<br>หากต้องการกลับไปแก้ไขรูปแบบรายงานงบการเงิน กรุณากลปุ่ม ยกเล็ก |
|----------------------------------------------------------------------------------------------------|---------------------------------------------------------------------------------------------|----------------------------------------------------------------------------------------------------|
| รอบระยะเวลารายงานงวดปัจจุบัน (ปี พ.ศ.)<br>:                                                            | 01/01/2562                                                                                  | Download                                                                                                    |
| รอบระยะเวลารายงานงวดก่อน (ปี พ.ศ.) :                                                                   | 01/01/2561                                                                                  |                                                                                                    |
| รหัสรายการทางบัญชี :                                                                                   | NPAE_COM-OTH                                                                                | T                                                                                                    |
| ประเภทนิดิบุคคล :                                                                                      | บริษัทจำคัด (Company Limited)                                                               |                                                                                                    |
| ข้อนิติบุคคล :                                                                                         | ทดสอบระบบ                                                                                   |                                                                                                    |
| ประเภทธุรกิจ :                                                                                         | ฟ้าไป (Others)                                                                              |                                                                                                    |
| รูปแบบงบคารเงิน :                                                                                      | รูปแบบหัวไป (General template)                                                              |                                                                                                    |
| มาตรฐานการรายงานทางการเงิน<br>ที่เลือกใช้โนการจัดทำงบการเงิน :                                         | TFRS สำหรับคิจการที่ไม่มีส่วนได้เสี้ยสาธารณะ (TFRS for NPAEs)                               |                                                                                                    |
| หน่วย :                                                                                                | แสดงตามาจริง (Actuals)                                                                      |                                                                                                    |
| งบกำไรขาดหุน :                                                                                         | [240000]งบก่าโรชาดหุนแบบจำแนกค่าไข้จ่ายตามหน้าที่-แบบชั้นเดียว/งบก่าโรชาดหุนเปิดเสร็จแบบจำแ | T                                                                                                    |
| ลักษณะของงบการเงิน :                                                                                   | งมการเงินเฉพาะกิจการ (Separate Financial Statements)                                        | T                                                                                                    |
| ย็นงบการเงินของกิจการเป็นปีแรกหรือเป็น<br>ครั้งแรกตั้งแต่จัดตั้งกิจการตามกฎหมาย :                      | ไม่ไข่                                                                                      |                                                                                                    |
| ม็การปรับงบการเงินย้อนหลังหรือมีการจัด<br>ประเภทรายการใหม่ เพื่อแสดงเป็นข้อมูล<br>เปรียบเพียบหรือไม่ : | lulti                                                                                       | T                                                                                                    |
|                                                                                                    | Download                                                                                    |                                                                                                    |

คลิก "Down load" ระบบจะแสดงข้อมูลเพื่อยืนยันอีกครั้ง >>
 คลิก ✓ ขอยืนยันว่าข้อมูลถูกต้อง >> คลิก "Down load"

- ระบบจะดาวน์โหลดไฟล์ เป็น "ไฟล์ .Zip" ไว้ที่เครื่องคอมพิวเตอร์ตามที่ จัดเก็บ เฉพาะเครื่องนั้นๆ ตัวอย่าง เช่น หน้า Desktop, ไฟล์ใน My Computer (Download) เป็นต้น
- 4. คลิก " ที่ไฟล์ดาวน์โหลด .Zip >> คลิก "แสดงในโฟลเดอร์" (ระบบจะ แสดงที่จัดเก็บการดาวน์โหลด เพื่อความสะดวกในการทำงานให้ ย้าย/ คัดลอก ไฟล์ .Zip ไว้หน้าจอคอมพิวเตอร์ Desktop

|                                 | เปิด<br>เปิดไฟล์ประเภทนี้เสมอ |
|---------------------------------|-------------------------------|
| © 2018 Department of Business E | แสดงในโฟลเดอร้                |
| npae_com-oth_201zip             | ~                             |

 คลิก "ขวา" >> เลือก "Extract to ...." เพื่อเปิดไฟล์ใหม่ไว้สำหรับกรอกงบ การเงิน >> ระบบจะแสดง ไฟล์ Excel สำหรับกรอกงบการเงิน และไฟล์ Java Builder เพื่อไว้สำหรับแปลงข้อมูลตัวเลขในงบการเงิน

19/12/2562 13:26

цајцата М

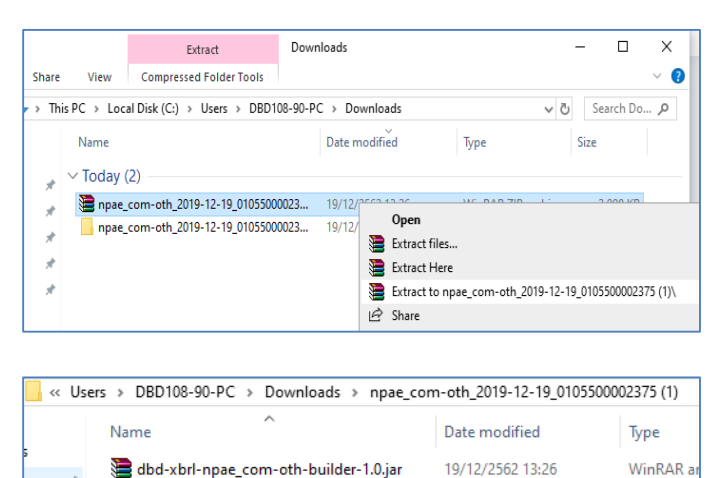

npae\_com-oth\_2019-12-19\_01055000023...

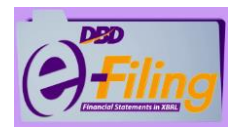

#### 3. การกรอกงบการเงิน

 กับเบิ้ลคลิกเปิดไฟล์ Excel ที่ดาวน์โหลด >> คลิก "Enable Editing" (เปิดใช้งานเพื่อแก้ไข) >> คลิก "Enable Content" (เปิดใช้งานเนื้อหา)

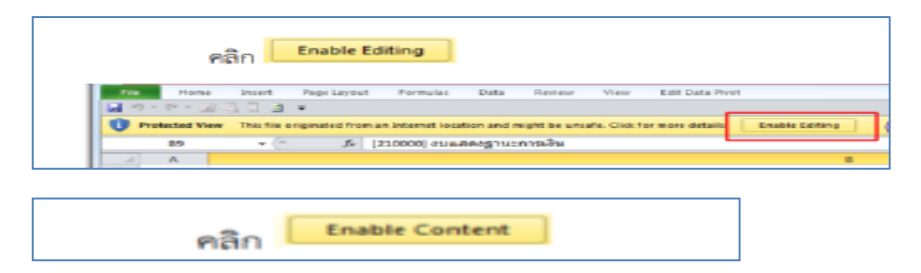

 กรอกตัวเลขในงบการเงินให้ครบถ้วน ทุกแผ่นงาน (ยกเว้น ชีท Navigator และ ชีท 110000 ไม่ต้องกรอก) เนื่องจากเป็นข้อมูลทั่วไปเพื่อตรวจสอบไฟล์ที่ ดาวน์โหลดมาถูกต้องหรือไม่

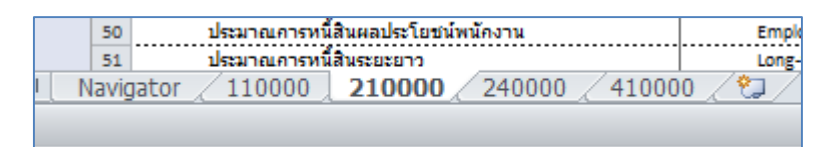

3. กรอกตัวเลขในงบการเงินครบทุกงบ (หากไม่ปรากฏตัวเลขปีก่อนให้กรอกปี เปรียบเทียบด้วย) >> กด "Save" (บันทึก) >> คลิกเมนู ปุ่ม"Add ins"(มุมบนขวา) >> คลิกเลือก "เครื่องมือ XBRL in Excel" >> คลิก "แปลงข้อมูล เป็นไฟล์ XBRL" ระบบจะแสดงข้อความเพื่อยืนยันการกรอกตัวเลขประกอบที่อ้างอิงกับงบการเงิน ช่อง Note (ในงบ) หากกรอกเรียบร้อยแล้ว >> คลิก "Yes" >> ระบบจะแปลง ข้อมูลเป็นไฟล์ .Zip >> คลิก "OK"

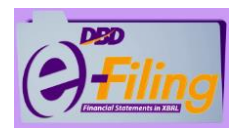

#### 4. การนำส่งและตรวจสอบผล

 เข้าเว็บไซต์เพื่อคลิกเข้าสู่ระบบ Log in >> คลิก "นำส่งงบการเงินและ/หรือ บัญชีรายชื่อผู้ถือหุ้น" >> เลือก "ส่งงบการเงิน" >> กรอกข้อมูลนำส่งให้ครบถ้วน

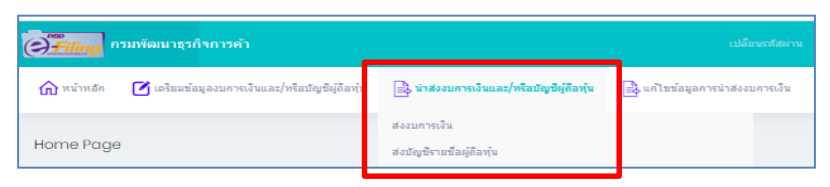

2. เลือกส่งไฟล์งบการเงิน ใช้ .Zip จากการแปลงข้อมูลที่ผ่านการตรวจสอบแล้ว

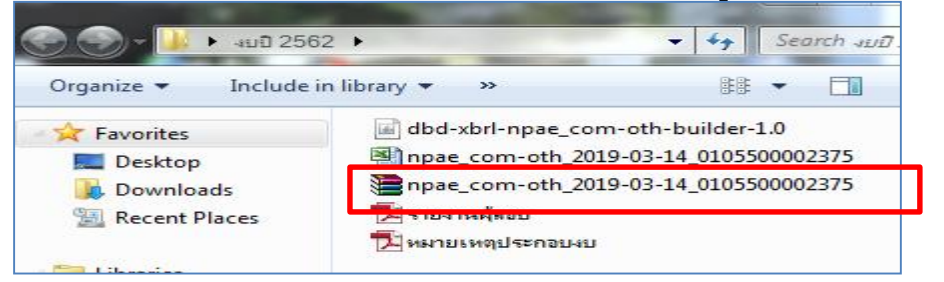

- เอกสารแนบสแกนไฟล์เป็น <u>PDF สีขาวด</u>ำเท่านั้น การสแกนแนบ มีดังนี้
  - 3.1 ห้างหุ้นส่วนจำกัด (ห้างขนาดเล็ก\*) แนบเฉพาะหมายเหตุประกอบงบ
  - **3.2 บริษัท จำกัดหรือห้าง 1. รายงานผู้สอบบัญชีรับอนุญาต** 
    - ห้างหุ้นส่วน (ขนาดใหญ่\*) 2. หมายเหตุประกอบงบ
  - 3.3 บริษัท (มหาชน) จำกัด
- 1. รายงานผู้สอบบัญชีรับอนุญาต
- 2. หมายเหตุประกอบงบ
- 3. สำเนารายการประชุมผู้ถือหุ้น
- รายงานประจำปี หรือ หนังสือน่ำส่งและรับรองข้อมูล
  อิเล็กทรอนิกส์ในรูปแบบ URL และ QR Code โดย กรรมการผู้มีอำนาจลงลายมือชื่อและประทับตรา (.PDF)

\* ห้างหุ้นส่วนขนาดเล็ก มีทุนรวม ไม่เกิน 5 ล้าน ,สินทรัพย์รวม ไม่เกิน 30 ล้าน, รายได้รวม ไม่เกิน 30 ล้าน หากมีรายการใดรายการหนึ่งเกิน ถือว่าเป็นห้างหุ้นส่วนขนาดใหญ่

# 4. คลิก ✓ ข้าพเจ้าขอรับรอง... >> คลิก "บันทึก" (ระบบแสดงผลการนำส่งสำเร็จ) >> คลิก "พิมพ์ใบนำส่ง" >> คลิก "พิมพ์"

| ิ่⊠ี ข้าพเ÷<br>ที่จัดสงมาพร้อม | ่งำขอรับรองว่าข้อความที่ระบุไว้ในงบการเงิน และเอกสารแนบอื่น<br>เน็ได้จัดทำขึ้นอย่างถูกต้องครบถ้วน ตามความเป็นจริงและตามกฎหมาย    |  |  |  |  |  |  |
|--------------------------------|----------------------------------------------------------------------------------------------------|--|--|--|--|--|--|
|                                | บันทึก เริ่มใหม่                                                                                                    |  |  |  |  |  |  |
| () <sup>mp</sup><br>Filing     |                                                                                                    |  |  |  |  |  |  |
| กราพคายาเวรางการคา             | ใบน่าส่งข้อมูลผ่านระบบ DBD e-Filing                                                                                              |  |  |  |  |  |  |
| ข้อมูลที่น่าส่ง                | ม้อมูลที่นำส่ง : บัญชีรายชื่อผู้ถือหุ้น (บอจ.5)                                                                                  |  |  |  |  |  |  |
| เลขทะเบียนนิติบุคคล            | : 0105500002375                                                                                                    |  |  |  |  |  |  |
| ชื่อนิติบุคคล                  | : ทดสอบบริษัทระบบe-tilingจำกัด                                                                                                   |  |  |  |  |  |  |
| วันที่ประชุม                   | : 11 กุมภาพันธ์ 2562                                                                                                    |  |  |  |  |  |  |
| วันที่น่าส่ง                   | : 18 มีนาคม 2562                                                                                                    |  |  |  |  |  |  |
| เลขที่อ้างอึง l (Ref l No.)    | : 0105500002375-18032562-25620318-1552883440235                                                                                  |  |  |  |  |  |  |
| เลขที่อ้างอิง 2 (Ref 2 No.)    | : ACdhrIafaTtptebC9svOdg==                                                                                                    |  |  |  |  |  |  |
| กรมพัฒนาธุร<br>กรุณาพิมท       | กิจการคำได้รับบัญชีรายชื่อผู้ถือหุ้น (บอจ.5) ของท่านเรียบร้อยแล้ว<br>เใบนำส่งข้อมูลผ่านระบบ DBD e-Filing เพื่อเก็บไว้เป็นหลักฐาน |  |  |  |  |  |  |
| *** บัญชีรายชื่อผู้ถือหุ้น (บอ | มจ.5) ที่ท่านปาส่งผ่านระบบ DBD e-Filing ตามใบรับนี้ ถือว่าเป็นการปาส่งบัญชีราย<br>ชื่อผู้ถือหุ้น (บอจ.5) เรียบร้อยแล้ว ***       |  |  |  |  |  |  |
|                                | พิมพ์ ปิดหน้าต่าง                                                                                                    |  |  |  |  |  |  |

 คลิก "กลับสู่หน้าหลัก" เพื่อตรวจสอบสถานะส่งงบ >> สถานะจะปรากฏ <u>"รออนุมัติ" ถือว่าส่งสำเร็จแล้ว (</u>ระบบจะปรับสถานะเป็น "<u>อนุมัติ</u>" เพื่อสามารถพิมพ์ใบนำส่งงบการเงิน ส.บช.3)

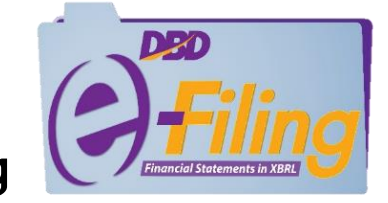

การนำส่งบัญชีรายชื่อผู้ถือหุ้น ทางอิเล็กทรอนิกส์ DBD e-Filing

ขั้นตอนการยื่นบัญชีรายชื่อผู้ถือหุ้นผ่านระบบ DBD e-Filing

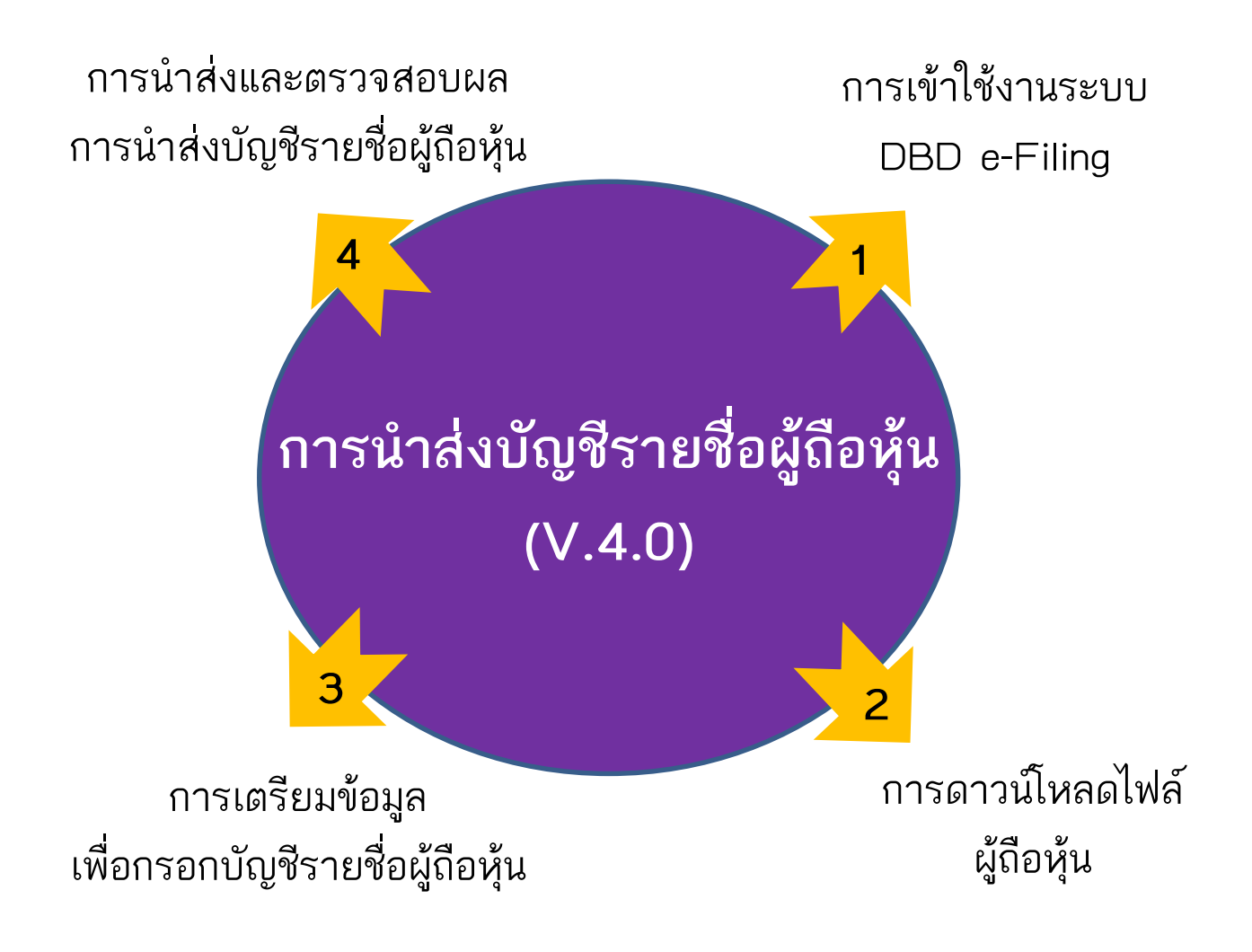

ติดต่อสอบถาม : กองข้อมูลธุรกิจ กรมพัฒนาธุรกิจการค้า เบอร์โทรศัพท์ : 02 – 5474377 02 – 5474390-91 02 – 5475978 หรือ สายด่วน 1570 Email : efiling.training@gmail.com

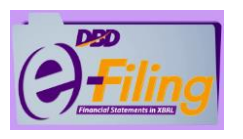

#### 1. การเข้าใช้งาน

1.เข้าเว็บไซต์กรมฯ <u>www.dbd.go.th</u> >> เลือก "เมนูบริการออนไลน์" >> เลือก ระบบการนำส่งงบการเงินอิเล็กทรอนิกส์ (DBD e-Filing)" >> คลิก "ยื่นงบการเงิน ทางอิเล็กทรอนิกส์ (DBD e-Filing)" >> คลิก "ยื่นงบการเงินทางทางอินเตอร์เน็ต"

 กรอกเลขทะเบียนนิติบุคคล และรหัสผ่าน (ตามที่ได้สมัคร หรือจดทะเบียนไว้) >> คลิก "LOG IN" >> เลือก "เมนูเตรียม ข้อมูลงบการเงิน/บัญชีผู้ถือหุ้น" >> เลือก "เตรียมข้อมูลแบบ Offline" >> คลิก " Download ไฟล์ Excel รายชี้ผู้ถือหุ้น V.4.0

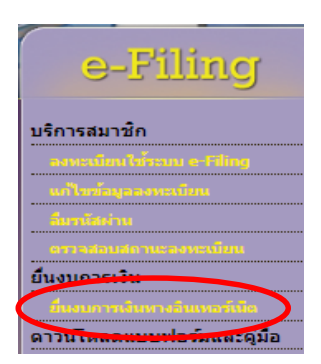

| ሰ หน้าหลัก     | 🗹 เครียมข้อมูลงบการเงินและ/หรือบัญชีผู้ถือหุ้น    |
|----------------|---------------------------------------------------|
| Home Page      | ເດຣີຍນນ້ອນູລແນນ Online<br>ເດຣີຍນນ້ອນູລແນນ Offline |
|                | Download Ivla Evoel Aurasiân V.20                 |
| ต้องการตรวจสอบ | Download ไฟล์ Excel รายชื่อผู้ถือหุ้น V.4.0       |

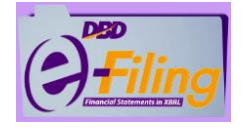

## 2. การดาวน์โหลดไฟล์

 ระบบจะดาวน์โหลดไฟล์ เป็น "ไฟล์ Excel" ไว้ที่เครื่องคอมพิวเตอร์ตามที่ จัดเก็บ เฉพาะเครื่องนั้นๆ ตัวอย่าง เช่น หน้า Desktop , ไฟล์ใน My Computer (Download) เป็นต้น

หมายเหตุ : ไฟล์ Excel บัญชีหุ้น <u>สามารถ Copy (คัดลอก) ทำได้หลายๆ บริษัท</u>

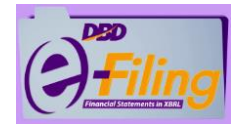

#### 3. การกรอกข้อมูลบัญชีหุ้น

#### 1. กรอกข้อมูลตามชีท header และ Detail ให้ครบล้วน

|                                                           | 8                                 | • (H • <u>d</u>         | ) =         | -       | ตัวอย่างบอจ.5 v.          | 4 dn กรอกข้อ                                        | มูลแล้ว                                                  | - Microsoft Excel |                     |                                                 | -                       |                                           |                      |
|-----------------------------------------------------------|-----------------------------------|-------------------------|-------------|---------|---------------------------|-----------------------------------------------------|----------------------------------------------------------|-------------------|---------------------|-------------------------------------------------|-------------------------|-------------------------------------------|----------------------|
|                                                           | Home                              | e Insert                | Page Layout | Formula | as Data                   | Review                                              | View                                                     | 1                 |                     |                                                 |                         | C                                         | ) _ =                |
| Past                                                      | *<br>*                            | Tahoma<br>BI <u>J</u> U | • 14 • A    |         | = = =<br>= = =<br>= = = = | (<br>→<br>→<br>→<br>→<br>→<br>→<br>→<br>→<br>→<br>→ | , ,                                                      | Conditional Fo    | ormatting *<br>e *  | at•= Inse<br>atra Dele<br>atra Form             | ert -<br>ete -<br>mat - | ∑ · A<br>↓ Z<br>2 · Filter ·              | Find &<br>Select *   |
| Clipbo                                                    | oard 🖳                            |                         | Font        |         | Alignment 5               | Number                                              | 6                                                        | Styles            |                     | Cel                                             | ls                      | Editin                                    | g                    |
|                                                           | A2                                | •                       |             | ทดสอบร  | ะบบ                       |                                                     |                                                          |                   |                     |                                                 |                         |                                           |                      |
|                                                           |                                   |                         | Α           |         | В                         |                                                     |                                                          | С                 | D                   |                                                 |                         | E                                         |                      |
| 1                                                         | ชื่อนิดิบุคคล                     |                         |             |         | เลขทะเบียนนิติบุคคล *     |                                                     | งบการเงินรอบปีบัญชี ณ วันปฯ<br>(วัน/เดือน/ปีพ.ศ.) คัดจาก |                   | ณ วันประ<br>คัดจากส | ะชุม/ ป⁴<br>สมุด * (จัดตั้งบริษั<br>หุ้น / วิสา |                         | ประชุม<br>้งบริษัท / สา<br>/ วิสามัญผู้ย์ | มัญผู้ถือ<br>ไอหุ้น) |
| 2 ทดสอบระบบ 0105500002375 31 ธันวาคม 2562 ณ วันประชุม สาม |                                   |                         |             |         |                           |                                                     | สามัญผู้ถือห                                             | <u>j</u> u        |                     |                                                 |                         |                                           |                      |
| 3<br>4<br>14 4                                            | 3<br>4<br>H 4 D header detail / 2 |                         |             |         |                           |                                                     |                                                          |                   |                     |                                                 |                         |                                           |                      |
| Edit                                                      | -                                 |                         |             |         |                           |                                                     |                                                          |                   |                     |                                                 | 70% 🤆                   | )                                         |                      |

|      | А                         | В                                                        | С            | E                                  |                                                |  |  |  |
|------|---------------------------|----------------------------------------------------------|--------------|------------------------------------|------------------------------------------------|--|--|--|
| 1    | ลำดับที่<br>ของผู้ถือหุ้น | ประเภทประกอบการ *<br>(บุคคลธรรมดา/<br>นิติบุคคล / อื่นๆ) | คำนำหน้าชื่อ | ชื่อผู้ถือหุ้น/<br>ชื่อนิติบุคคล * | นามสกุลผู้ถือหุ้น<br>(กรณีเป็นบุคคล<br>ธรรมดา) |  |  |  |
| 2    | 1                         | อื่นๆ-หนังสือเดินทาง                                     | นาย          | ฮารุโทชิ                           | ฮามามัตซึ                                      |  |  |  |
| 3    | 1                         |                                                          |              |                                    |                                                |  |  |  |
| 4    | 1                         |                                                          |              |                                    |                                                |  |  |  |
| 5    | 2                         | นิติบุคคล                                                |              | บริษัทเอเคจี เอเชีย จำกัด          |                                                |  |  |  |
| 6    | 2                         |                                                          |              |                                    |                                                |  |  |  |
| 7    | 3                         | บุคคลธรรมดา                                              | นาย          | พิทักษ์                            | ศรีพรรณ                                        |  |  |  |
| 8    | 3                         |                                                          |              |                                    |                                                |  |  |  |
| 9    | 4                         | บุคคลธรรมดา                                              | น.ส.         | นันทา                              | สัจจา                                          |  |  |  |
| 10   | 4                         |                                                          |              |                                    |                                                |  |  |  |
| 11   |                           |                                                          |              |                                    |                                                |  |  |  |
| 14 4 | 🕨 🕨 🚽 header              | detail 🦄                                                 | 1            |                                    |                                                |  |  |  |

<u>ข้อควรทราบ</u>: 1. การกรอกเลขบัตรประชาชน <u>หลังจากนำส่งบัญชีหุ้นแล้ว จะไม่แสดงเลขบัตร</u>เนื่องจากเป็นข้อมูลส่วนบุคคล 2. หากมี<u>ผู้ถือหุ้นถือหุ้นหลายช่วง</u>ให้ใส่ลำดับที่ซ้ำกับลำดับนั้น ในบรรทัดที่ 2 และเว้นการกรอกชื่อ-นามสกุล และที่อยู่ ให้เริ่มกรอกช่อง "เลขหมายใบหุ้น" ช่วงที่ 2

 การกรอก "<u>ช่องชำระแล้วหุ้นละ</u>" ให้ระบุการ<u>ชำระค่าหุ้นหุ้นละ (</u>บาท) เป็นหุ้นที่<u>ชำระเป็นเงินสด</u> การกรอก "<u>ช่องถือว่าชำระแล้วหุ้นละ</u>" ให้ระบุการ<u>ชำระค่าหุ้นหุ้นละ (</u>บาท) เป็นหุ้นที่<u>ชำระเป็นทรัพย์สินหรือแรงงาน</u>

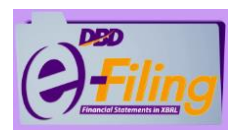

### 4. การนำส่งและตรวจสอบผล

 เข้าเว็บไซต์เพื่อคลิกเข้าสู่ระบบ Log in >> คลิก "นำส่งงบการเงินและ/หรือ บัญชีรายชื่อผู้ถือหุ้น" >> เลือก "ส่งบัญชีรายชื่อผู้ถือหุ้น"

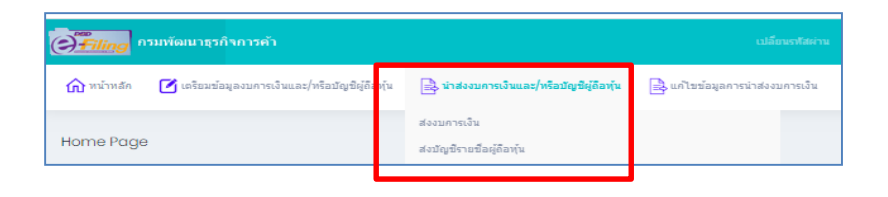

 คลิก เลือกส่ง "ไฟล์ Excel" บัญชีรายชื่อผู้ถือหุ้น >> คลิก "อัพโหลดไฟล์" >> ระบบ จะปรากฏ<u>ที่มาของบัญชีให้อัตโนมัติ (หากไม่ขึ้น แสดงว่า ข้อมูลที่กรอกบัญชีหุ้นในไฟล์</u> <u>Excel ผิดหรือไม่ครบถ้วน ให้กลับไปแก้ไฟล์ Excel ใหม่อีกครั้ง และบันทึก)</u>>> คลิก "บันทึก" ( ระบบแสดงผลการนำส่งสำเร็จ) >> คลิก "พิมพ์ใบนำส่ง" >> คลิก "พิมพ์"

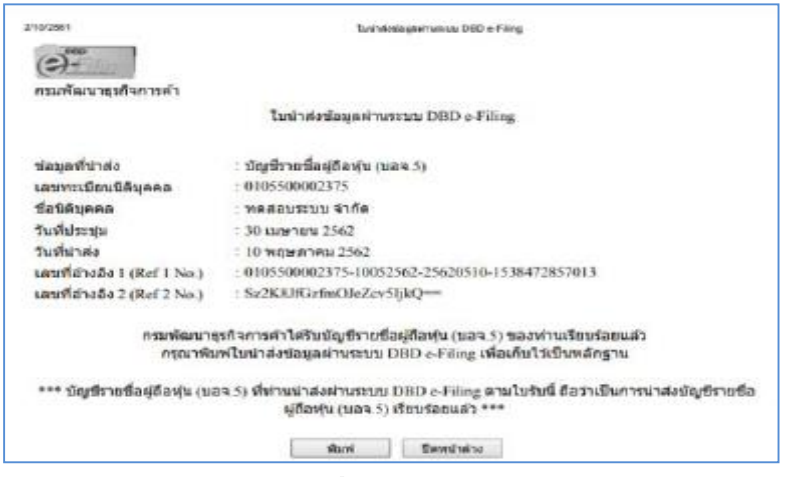

 คลิก "กลับสู่หน้าหลัก" เพื่อตรวจสอบสถานนะส่งงบ >> สถานะจะปรากฏ <u>"รออนุมัติ" ถือว่าส่งสำเร็จแล้ว (</u>ระบบจะปรับสถานะเป็น "<u>อนุมัติ</u>" เพื่อสามารถพิมพ์แบบ บอจ.5 ได้)